| Jeder Verligser<br>Verligser<br>Verligser<br>Verligser<br>Verligser | MS Ostermiething                                                    |                          |
|---------------------------------------------------------------------|---------------------------------------------------------------------|--------------------------|
| Verlight                                                            |                                                                     | Schritt 1:               |
| Verligbar Verligbar                                                 | Elternsprechtag + KEL                                               | Wählen Sie die           |
| Verligter<br>Verligter                                              | Nehmen Sie sich Zeit für einen Ter Weitere Information<br>8 Minuten | gewünschte Lehrkraft aus |
| Verligbar<br>Verligbar                                              | Buchung für Elternsprechtag + KEL                                   |                          |
| Verlight                                                            | WÄHLEN (OPTIONAL)                                                   |                          |
| Verligbar<br>Verligbar                                              | <u></u>                                                             |                          |
| Verligbar                                                           | 1                                                                   |                          |

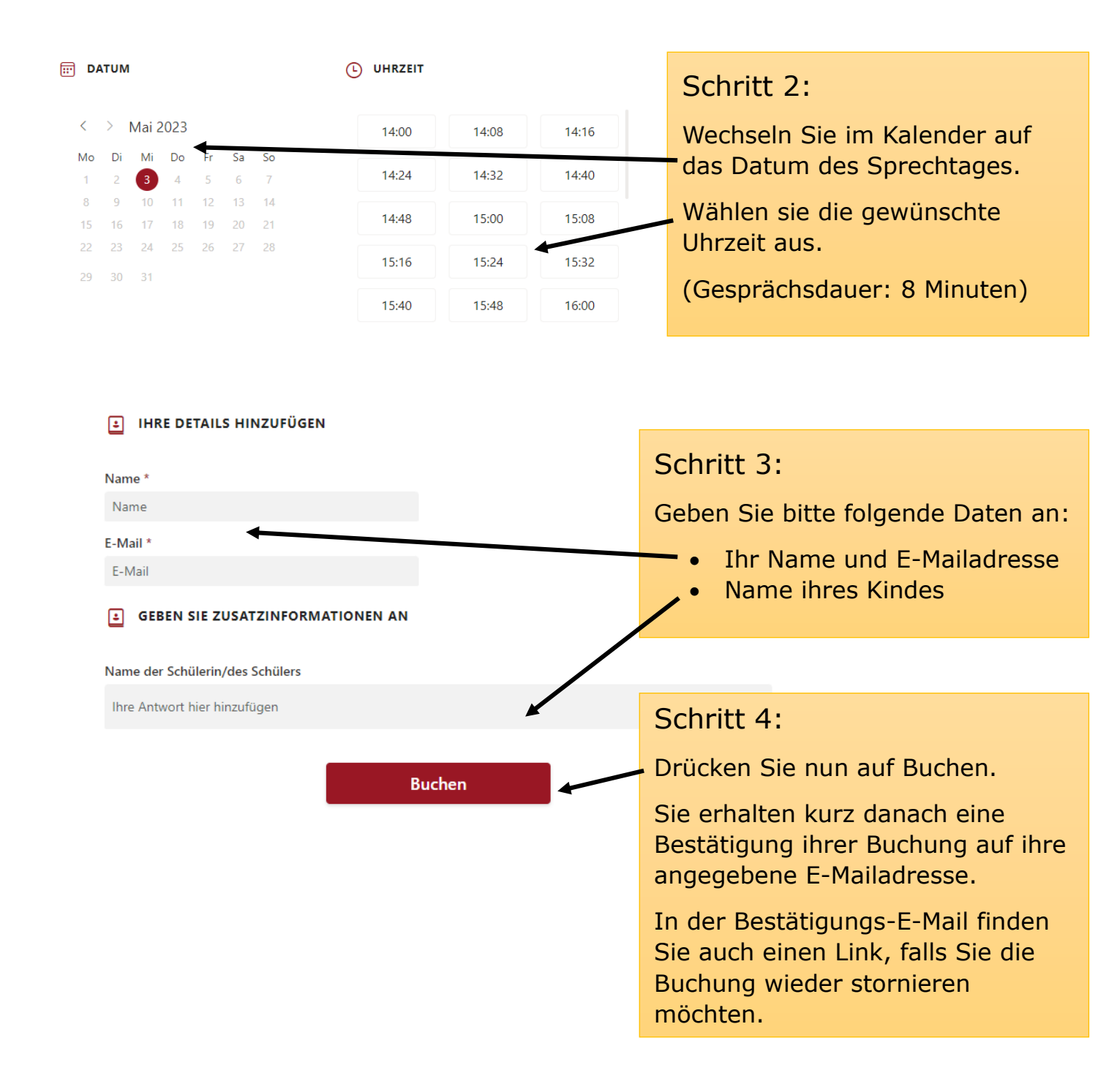